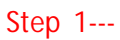

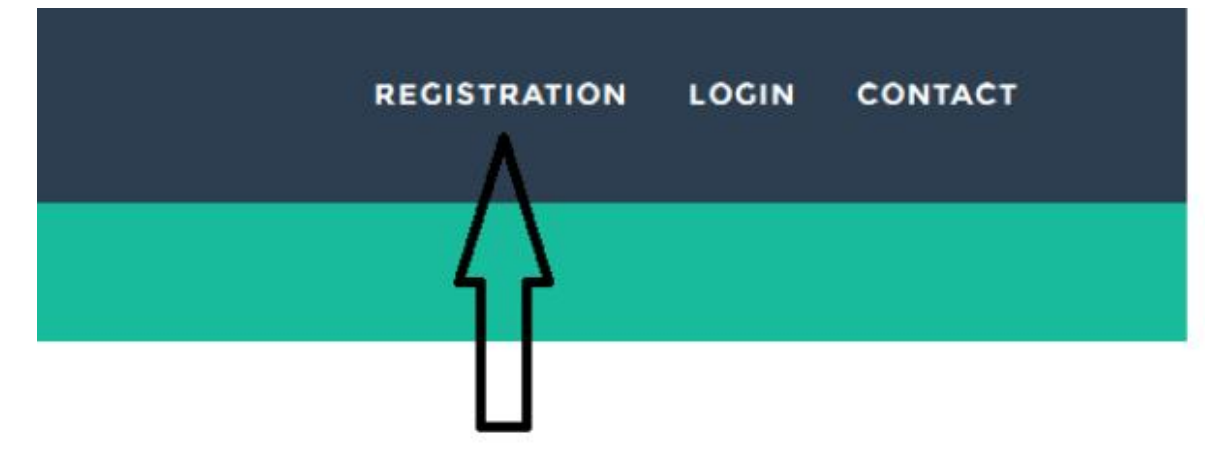

Click Registration for new student..

Step 2—

## **NEW STUDENT REGISTER**

| Student Registration Form |
|---------------------------|
| Applicant's First Name *  |
|                           |
| Applicant's Middle Name   |
|                           |
| Applicant's Last Name *   |
|                           |

Fill up your details at specified field......

Step 3—

| Usernam   | e for Login to Admission System * |
|-----------|-----------------------------------|
| IF YOU    | DONT HAVE A EMAIL ID. PLE         |
| Email Ade | dress *                           |
| Contact N | vo (Mobile No.) *                 |

Put your mobile number and e-mail id compulsory.

#### Step 4 ----

After click on save -----

| Your Acc<br>You will i     | count has been created with username -ssd Password - qVwH7J4i<br>recieve the information in your registered Email Id and Mobile No. | <                                                               |
|----------------------------|----------------------------------------------------------------------------------------------------|-----------------------------------------------------------------|
| Log in                     | Request new password                                                                                                    | A                                                               |
| Username                   | *                                                                                                    |                                                                 |
| Password <sup>4</sup>      | •                                                                                                    |                                                                 |
| Your A<br>You wi<br>Log in | Account has been created with username -ss<br>II recieve the information in your registered<br>Request new password                 | d Password - <mark>qVwH7J4i</mark><br>I Email Id and Mobile No. |
| Jsernam                    | ne *                                                                                                    |                                                                 |
| ssd                        |                                                                                                    |                                                                 |
| asswor                     | d *                                                                                                    |                                                                 |
| •••••                      | ••••                                                                                                    |                                                                 |
|                            | -                                                                                                    |                                                                 |

Your password will be show on your top of the screen also in your mobile and E-mail. Copy your pw by selecting.....

Remember:-- Password are case sensitive.

Put your id which you have provided at Username and paste the password....

#### Step 5----

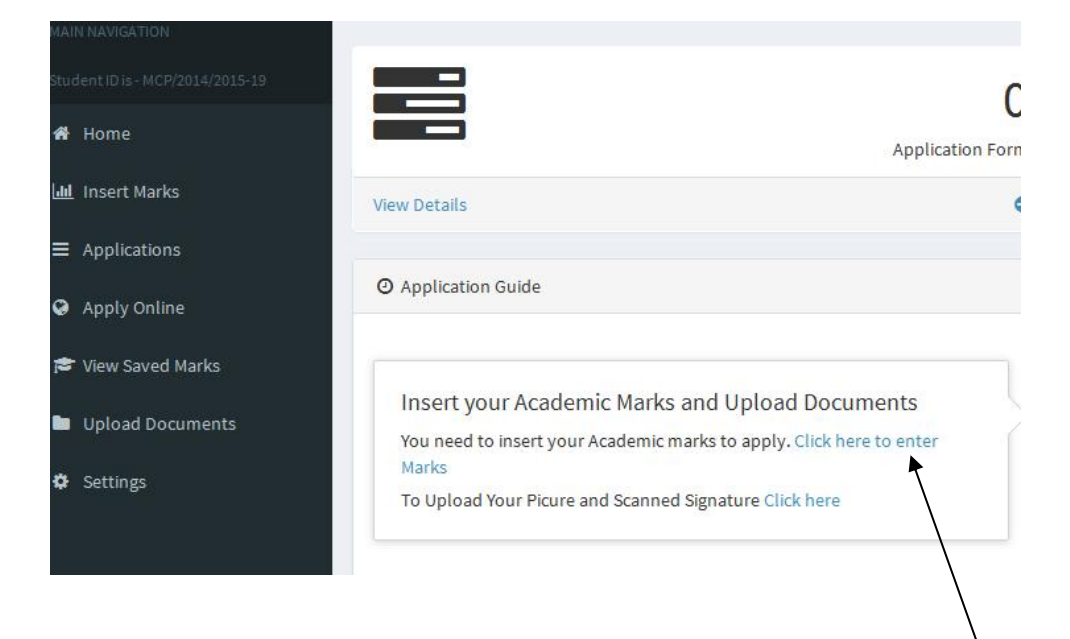

After log in you will get the following screen.....

Click the mentioned enter marks......

#### Step 6-----

| N NAVIGATION                  |                               |                                                             |       |
|-------------------------------|-------------------------------|-------------------------------------------------------------|-------|
| dent ID is - MCP/2014/2015-19 | Please Read this befor        | re enter the Marks                                          |       |
| Home                          | Once you entered the Marks,   | you will be not able to edit marks. Please check before sub | omit. |
| . Insert Marks                | Unable to found your          | Education Board in List                                     |       |
| Applications                  | If you unable to found the Ed |                                                             |       |
| Apply Online                  |                               |                                                             |       |
| View Saved Marks              | Enter Your Marks              |                                                             |       |
| Upload Documents              | Class *                       | Board *                                                     | Y     |
| Cottingo                      | - Select -                    | Select -                                                    | *     |

Read the details before putting marks.

Carefully input your marks with full marks and pass mark.

#### Step 7----

Except 1st language and 2<sup>nd</sup> language all subject will be under optional .....

If you have more than 4 subjects then click to Add Another Subject button.

| Registration No * |                   |                                                                                                    | Roll No *                                                                                                    |                                                                                                    |
|-------------------|-------------------|----------------------------------------------------------------------------------------------------|----------------------------------------------------------------------------------------------------|----------------------------------------------------------------------------------------------------|
| <b>v</b>          |                   |                                                                                                    |                                                                                                    |                                                                                                    |
| • Select -        | *                 | Full Marks                                                                                                    | Pass Marks                                                                                                    | Obtained Mark                                                                                                    |
| • Select -        | ~                 | Full Marks                                                                                                    | Pass Marks                                                                                                    | Obtained Mark                                                                                                    |
| - Select -        | ~                 | Full Marks                                                                                                    | Pass Marks                                                                                                    | Obtained Mark                                                                                                    |
| - Select -        | ~                 | Full Marks                                                                                                    | Pass Marks                                                                                                    | Obtained Mark                                                                                                    |
|                   | Registration No * | Registration No *         •         •         •         •         •         •         •         •         •         •         •         •         •         •         •         •         •         •         •         •         •         •         •         •         •         •         •         •         •         •         •         •         •         •         •         •         •         •         •         •         •         •         •         •         •         •         •         •         •         •         •         •         •         •         • | Registration No *         ·         ·         ·         ·         ·         ·         ·         ·         ·         ·         ·         ·         ·         ·         ·         ·         ·         ·         ·         ·         ·         ·         ·         ·         ·         ·         ·         ·         ·         ·         ·         ·         ·         ·         ·         ·         ·         ·         ·         ·         ·         ·         ·         ·         ·         ·         ·         ·         ·         ·         ·         ·         ·         ·         · | Registration No*     Roll No* <ul> <li>-Select -</li> <li>-Select -</li> <li>-Select -</li> <li>Full Marks</li> <li>Pass Marks</li> <li>-Select -</li> <li>Full Marks</li> <li>Pass Marks</li> <li>-Select -</li> <li>Full Marks</li> <li>Pass Marks</li> <li>Pass Marks&lt;</li></ul> |

Add Another Subject

# BEFORE SAVING CHECK YOUR MARKS ONCE AGAIN AND CLICK ON SAVE BUTTON.

#### Step 7 A---

After saving you have to upload your passport size pic and signature from following button...

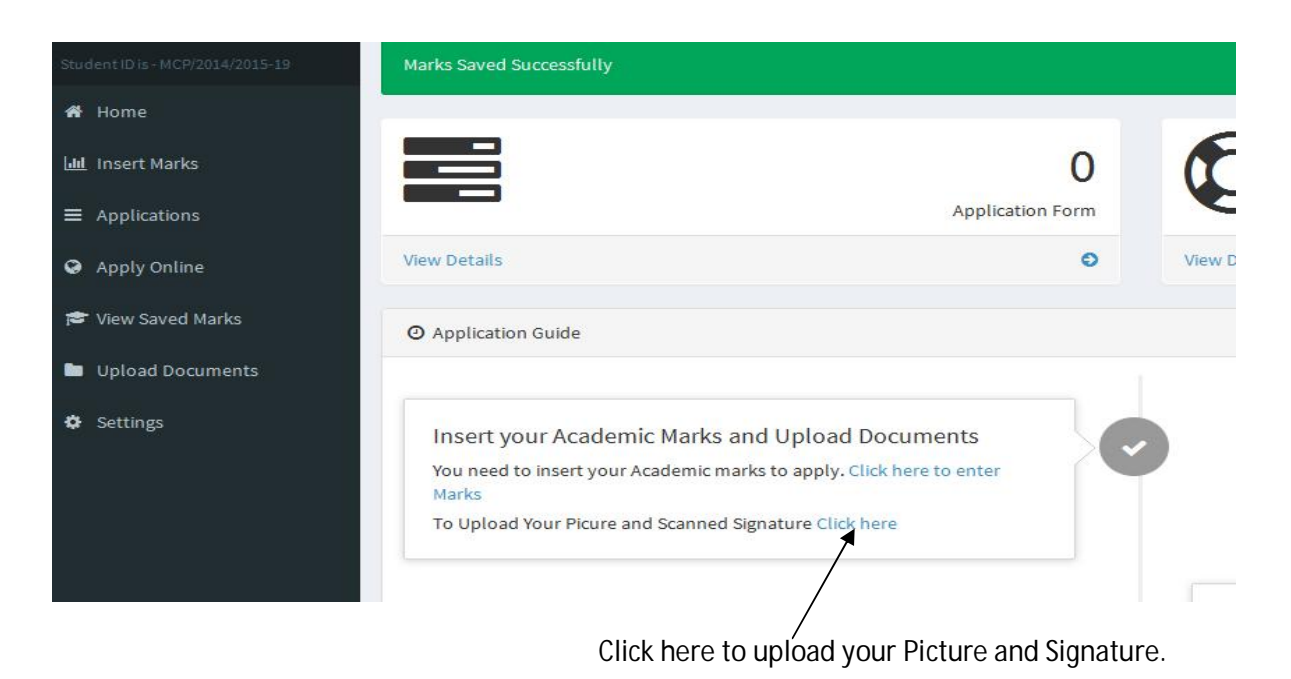

You will be not able to apply any course without picture and signature upload.

Step 8 ----

| MAIN NAVIGATION                  |                                  |
|----------------------------------|----------------------------------|
| Student ID is - MCP/2014/2015-19 | Upload Signature                 |
| 者 Home                           | Browse signa.jpg<br>Upload Image |
| 🔟 Insert Marks                   | Browse pic.jpg                   |
| ■ Applications                   | Save                             |
| Apply Online                     |                                  |
| 😂 View Saved Marks               |                                  |
| Upload Documents                 |                                  |
| Settings                         |                                  |

Upload the details of your picture and signature from here.....

#### Step 9 -----

After save your documents go to apply course from bellow----

| MAIN NAVIGATION                  |                                    |
|----------------------------------|------------------------------------|
|                                  | College's Name *                   |
| Student ID is - MCP/2014/2015-19 | Umeshchandra College (Main Campus) |
| 🖀 Home                           |                                    |
|                                  | Course's Name *                    |
| 📶 Insert Marks                   | - Select -                         |
|                                  |                                    |
| — Applications                   | - Select -                         |
| = Applications                   | B. Com. 1st year General Class(G1) |
|                                  |                                    |
| Apply Online                     |                                    |
| - 11 /                           |                                    |

Select the campus and course which you want to apply.....

You can apply more than one course from here.....

#### Step 10----

### Now payment time ----- read carefully

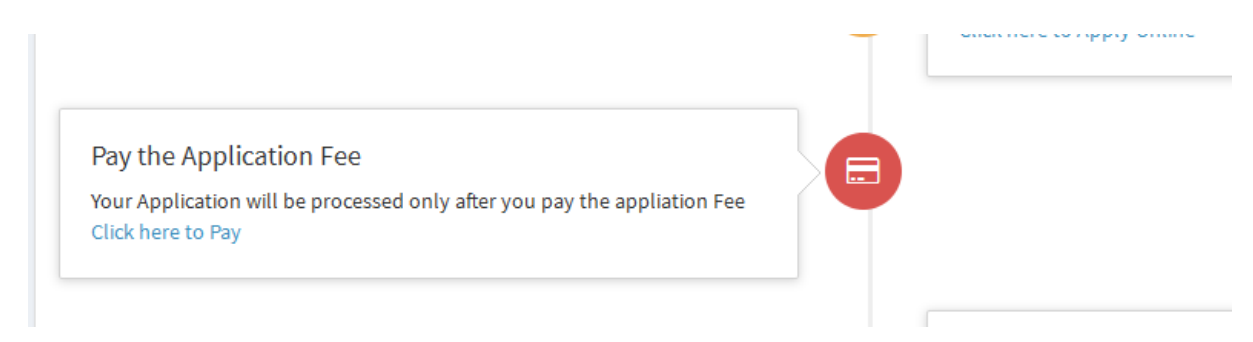

If you applied for more than one then u have to pay for those....link u will be shown here..

Note down the application number showing left side corner...

#### Step 11----

#### Payment option---

| 2 | State Bank Collect                               |                                         |                               |
|---|--------------------------------------------------|-----------------------------------------|-------------------------------|
| • | Select State and Type of Corporate / Institution |                                         |                               |
|   | State of Corporate/Institution *                 | WestBengal                              | ~                             |
|   | Type of Corporate/Institution *                  | Select Type                             | ~                             |
|   |                                                  | Select Type<br>Charitable Institutions  |                               |
|   |                                                  | Educational Institutions                |                               |
|   | Mandatory fields are marked with an asteris      | Govt Department<br>Industry<br>Merchant | titutions tomplas charitios   |
|   | accounts with the Bank.                          | Recruitment                             | ututions, temples, chanties a |

Select the state West Bengal and educational from type of Corporate/Institution....

Step 12---

| ( | State Bank Collect                                                                                                    |                                                                                                    |   | 08-Ji                   |
|---|----------------------------------------------------------------------------------------------------|----------------------------------------------------------------------------------------------------|---|-------------------------|
|   | Select from Educational Institutions *                                                                                                    |                                                                                                    |   |                         |
|   | Educational Institutions Name                                                                                                    | UMESCHANDRA COLLEGE                                                                                                    | ~ |                         |
|   | Solution with an asterisk American Solution of the second second | S R S VIDYA MAHAPITHA<br>SAGARDIGHI K K S MAHAVIDYALAYA<br>SALTORA NETAJI CENTENARY COLLEGE<br>SANTIPUR COLLEGE<br>SHYAMSUNDAR COLLEGE<br>SILIGURI COLLEGE<br>SILIGURI MAHILA MAHA VIDYALAYA<br>SITANANDA COLLEGE<br>SPRINGDALE HIGH SCHOOL<br>SREEGOPAL BANERJEE COLLEGE<br>SRIKRISHNA COLLEGE FEES COLLECTION A/C<br>ST PAULS CATHEDRAL MISSION COLLEGE<br>SUBHAS CHANDRA BOSE CENTENARY COLLEGE<br>SUDHI RANJAN LAHIRI MAHAVIDYALAYA | ^ | rivacy Statement   Disc |

Select the institution UMESCHANDRA COLEGE.....

And submit.....

Step 13-----

|                            | UMESCHANDRA COLLEGE                   |
|----------------------------|---------------------------------------|
|                            | 13,SURYA SEN STREET, , KOLKATA-700012 |
| Provide details of payment |                                       |
| Select Payment Category *  | Select Category 🗸                     |
|                            | Select Category                       |
|                            | APPLICATION FEES                      |

Select APPLIACTION FEES category.....

Step 14---

|                            | RYA SEN STREET, , KOLKATA-700012 |              |
|----------------------------|----------------------------------|--------------|
| Provide details of payment |                                  |              |
| Select Payment Category *  | APPLICATION FEES                 |              |
| APPLICATION FORM NUMBER *  |                                  |              |
| APPLICANT NAME *           |                                  |              |
| GUARDIANS NAME *           |                                  |              |
| DATE OF BIRTH *            |                                  |              |
| APPLICANT MOBILE NUMBER *  |                                  |              |
| XII ROLL NUMBER *          |                                  |              |
| CAMPUS *                   | Select CAMPUS                    | ~            |
| COURSE APPLIED FOR *       | Select COURSE APPL               | IED FOR 🗸    |
| APPLICATION FEES *         | 100                              | Fixed:Rs.100 |
| Remarks                    |                                  |              |

 rrease enter the Application Form Number, Applicant Name, Guardians Name, Date of Birth, Applicant Mobile Number, XII Roll Number, Campus ai Applied for correctly as entered during registration in the college website
 Application Fees is Non-Refundable under any Circumstances. \*Offline Challan should be generated within 3pm and submited within 4pm on th ie:22.06.2015

Please enter your Name, Date of Birth & Mobile Number. This is required to reprint your e-receipt / remittance(PAP) form, if the need arises.

-

Fill up your details here with carefully.....

#### Step15---

| Verify details and confirm this transaction |                     |
|---------------------------------------------|---------------------|
| Educational Institutions Name               | UMESCHANDRA COLLEGE |
| Category                                    | APPLICATION FEES    |
| APPLICATION FORM NUMBER                     | 12345               |
| APPLICANT NAME                              | SSD                 |
| GUARDIANS NAME                              | НН                  |
| DATE OF BIRTH                               | 17/6/1997           |
| APPLICANT MOBILE NUMBER                     | 888888888           |
| XII ROLL NUMBER                             | 666666666           |
| CAMPUS                                      | MAIN CAMPUS         |
| COURSE APPLIED FOR                          | BCom Gen            |
| APPLICATION FEES                            | 100                 |
| Total Amount                                | INR 100.00          |
| Remarks                                     | LLLL                |

CLICK ON CONFIRM.....

STEP 16----

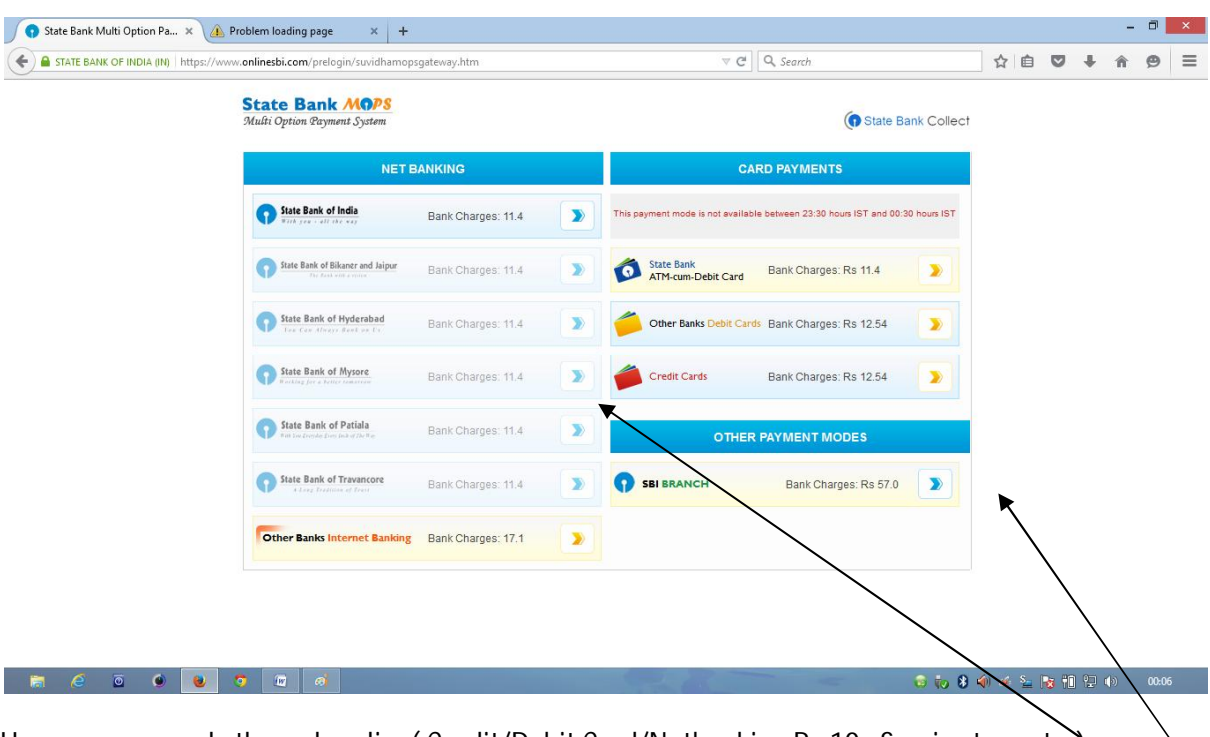

Here you can apply through online( Credit/Debit Card/Netbanking Rs-10+ Service tax extra)....

Also offline chalan you can u get from right side of "OTHER PAYMENT MODES (Rs-50 +Service taxextra)....

#### Step 17----

Offline (visit any SBI bank branch)-----

| Payment details captured successfully. |                                                |
|----------------------------------------|------------------------------------------------|
| Please print & submit the Pre Acknow   | ledgement Payment form to the Branch for Payme |
| Payment Details:                       |                                                |
| SBCollect Reference Number             | DU21470719                                     |
| Category                               | APPLICATION FEES                               |
| APPLICATION FORM NUMBER                | 12345                                          |
| APPLICANT NAME                         | SSD                                            |
| GUARDIANS NAME                         | HH                                             |
| DATE OF BIRTH                          | 17/6/1997                                      |
| APPLICANT MOBILE NUMBER                | 8888888888                                     |
| XII ROLL NUMBER                        | 666666666                                      |
| CAMPUS                                 | MAIN CAMPUS                                    |
| COURSE APPLIED FOR                     | BCom Gen                                       |
| APPLICATION FEES                       | 100                                            |
| Transaction Charge                     | INR 57.00                                      |
| Total Amount                           | INR 157.00                                     |
| Remarks                                | LLL                                            |

Download the PDF for Chalan and deposit the amount any branch of SBI....

After Merit list you will be able your Appliacation form from this college website.....

BEST OF LUCK.....